## Once logged into FACTS please select Report Manager

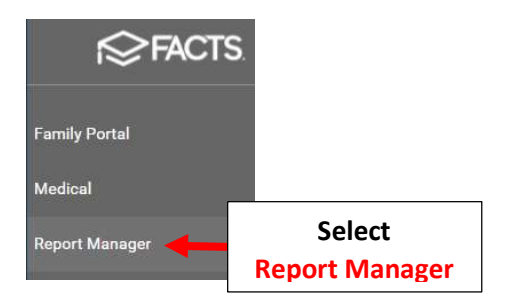

## Select Attendance > Student Attendance Detail

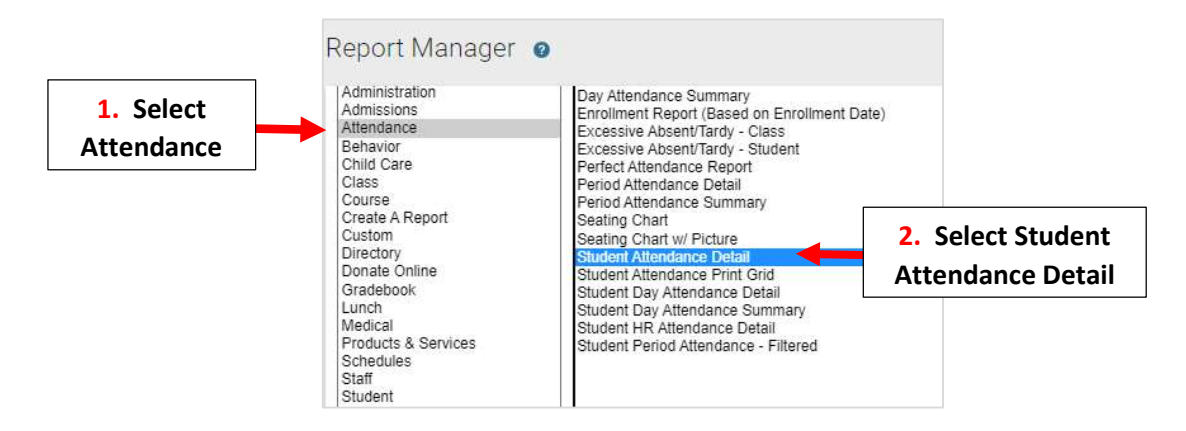

Select Filter i.e. by Status or Homeroom and Select Student/Homerooms to include. Click on Arrow to move to Selected List. Select View Report

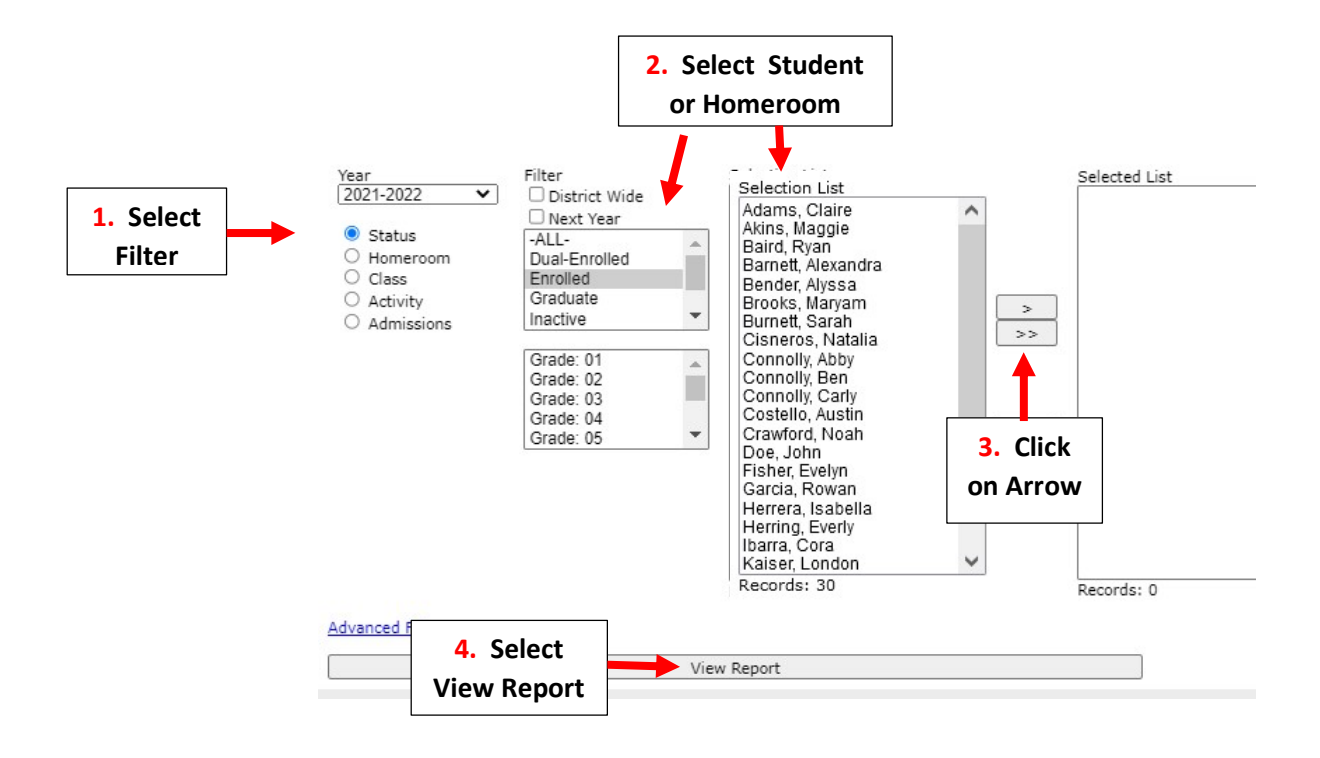

## Report Type is All Codes and Sort is by Class. Select Custom as Time Frame and Select Run

|                                                 | Student Attend                                                                                                    |                                                                                                    |    |  |                                |
|-------------------------------------------------|----------------------------------------------------------------------------------------------------|----------------------------------------------------------------------------------------------------|----|--|--------------------------------|
| 1. Report<br>Type is All 2. Sort is<br>by Class | Setup<br>Report Type<br>All Codes<br>Absent and Tardy<br>Absent Only<br>Tardy Only<br>Summary Only<br>Sort<br>Student<br>Class | Time Frame<br>Term 1<br>Term 2<br>Term 3<br>Term 4<br>Term 5<br>Term 6<br>Semester 1<br>Semester 2<br>Full Year |    |  |                                |
| 4. Select<br>Run                                | Page Break<br>Yes<br>No<br>Attendance Code<br>Run                                                                              | Custom From 09/06/2021                                                                                          | To |  | 3. Select Custom as Time Frame |

## Report will Display All Attendnace Codes used by Class

|           |        | Student Atter<br>01/03/2022 - 01 | Student Attendance<br>01/03/2022 - 01/03/2022 |            |               |  |  |
|-----------|--------|----------------------------------|-----------------------------------------------|------------|---------------|--|--|
| Class     | Period | Code                             | Description                                   | Date       | Comment       |  |  |
| **P3 HR-A | 1      | Р                                |                                               | 01/03/2022 |               |  |  |
|           |        |                                  |                                               |            | Total A:0 T:0 |  |  |
|           |        |                                  |                                               |            |               |  |  |
| *K HR-B   | 1      | P                                |                                               | 01/03/2022 |               |  |  |
| *K HR-B   | 1      | P                                |                                               | 01/03/2022 |               |  |  |
|           |        |                                  |                                               |            | Total A:0 T:0 |  |  |
|           |        |                                  |                                               |            |               |  |  |
| 1 HR-B    | 1      | W                                | No Note- Illegal Absence                      | 01/03/2022 |               |  |  |